三菱電子式電力量計

テクニカルニュース

No. PMM-YJ-0001 1/8

2018年 6月発行

### 表 題 USBケーブルを用いてモバイル検針データをパソコン(Windows版)に 取り込む方法について

適用機種 電子式電力量計 M2PMシリーズ

ご愛顧いただいております電子式電力量計 M2PM シリーズのモバイル検針において、モバイル端末内の検針 データを電子メールにて送信できない環境の場合に USB ケーブルを用いて検針データをパソコン(Windows 版)に取 り込む方法の一例を次のとおりご紹介いたします。

今後とも倍旧のご愛顧の程、よろしくお願いいたします。

1. 対象製品

| 製品名               | 形名                                |
|-------------------|-----------------------------------|
| 電子式電力量計 M2PM シリーズ | M1PM-R、M1PM-S34R、M2PM-R、M2PM-S34R |
| モバイル用検針モジュール      | M2PM-MMA、M2PM-MM(※仕様変更前品)         |
| モバイル用検針アプリケーション   | iOS 版、Android 版                   |

※仕様変更前の電子式電力量計M2PMシリーズにてモバイル検針を行われる場合、モバイル用検針モジュールは M2PM-MM(仕様変更前品)をご指定ください。但し、仕様変更前品をご使用頂く場合は仕様制限(100台まで)の対応となります。

詳細は、セールスとサービス(山-1333)「電子式電力量計M2PMシリーズモバイル検針アプリケーション改良のお知らせ」をご参照ください。

2. 検針データの取り込み方法

Wi-Fi等の無線通信環境がない場合、次の操作によりUSBケーブルを用いてモバイル端末内の検針データをパ ソコン(Windows版)に取り込むことが可能です。

(1)iOS端末の場合、「3. iOS端末の操作手順(2~5頁)」をご参照ください。

(2)Android端末の場合、「4. Android端末の操作手順(6~7頁)」をご参照ください。

なお、操作画面は一例のため、モバイル端末やパソコンの仕様(Windows7,Windows8 等)によっては操作画面が 異なる場合がございます。

また、操作前にモバイル検針アプリケーションやフリーソフトが必要となりますのでお手数ですが Wi-Fi 環境にて ダウンロードをお願いいたします。

本資料は動作を保証するものではありません。 お客様のご使用環境によっては正常に動作しないことも予測されますので、予めご了承のほどお願いいたします。

−操作検証の環境−

•iOS端末:iPad mini (iOS 10.0)

•Android端末:ZenPad 3 (Android6.0.1) ASUS製

Galaxy S7 edge (Android7.0.1) Samsung製

・パソコン: Windows 7

Windows, Excelは米国 Microsoft Corporationの米国およびその他の国における登録商標です。 iTunes, NumbersはApple,Inc.の米国およびその他の国における登録商標です。 iOS商標は米国Ciscoのライセンスに基づき使用されています。 Android, Google PlayロゴはGoogle LLCの商標または登録商標です。 BluetoothはBluetooth SIG,Inc.の登録商標です。 Galaxyは、Samsung Electronics Co.,Ltd.の商標または登録商標です。 ZenPadはASUSTek Computer Inc.の登録商標です。 本文中で"TM","®"などの商標記号は明記していない場合があります。 その他本書に記載されている会社名・製品名などは、一般に各社の商標または登録商標です。

三菱電機株式会社 福山製作所

### 三菱電子式電力量計 テクニカルニュース No. PMM-YJ-0001 2/8

### <u>3. iOS 端末の操作手順</u>

3.1 事前準備

以下のソフトウェアをご準備ください。

| 端末                         | ソフトウェア |  |  |
|----------------------------|--------|--|--|
| モバイル Numbers (プリインストールアプリ) |        |  |  |
| パソコン                       | iTunes |  |  |

3.2 「モバイル検針アプリ」の操作

モバイル検針アプリの操作について説明しま

す。

①[送信]をタップします。

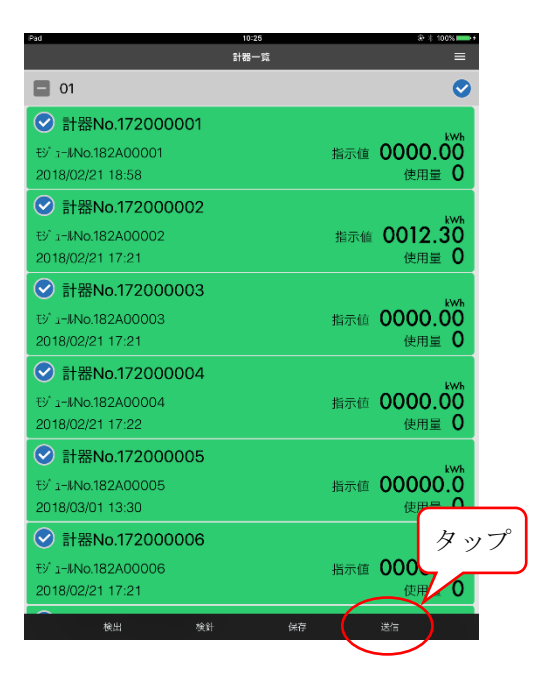

②ポップアップメニューより、[Numbersで読込む] をタップします。

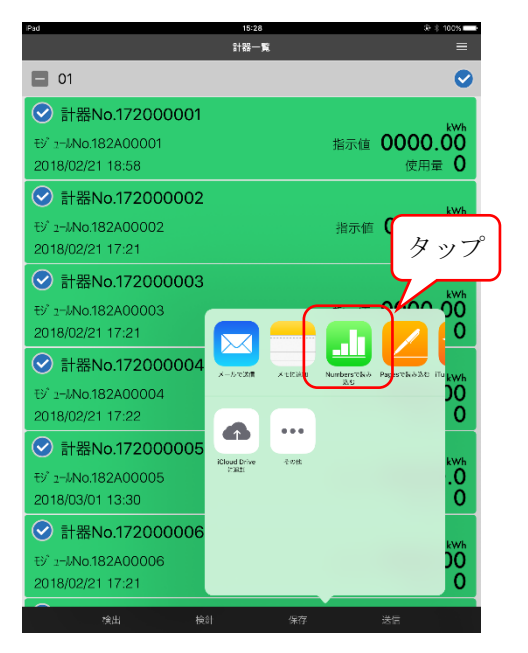

3.3 「Numbers」の操作 Numbersの操作について説明します。

#### ①[転送ボタン]をタップします。

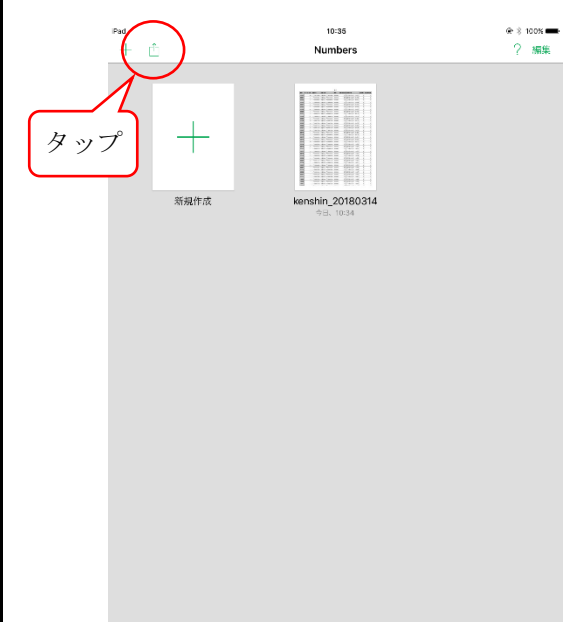

ポップアップメニューより、[コピーを送信]をタップします。

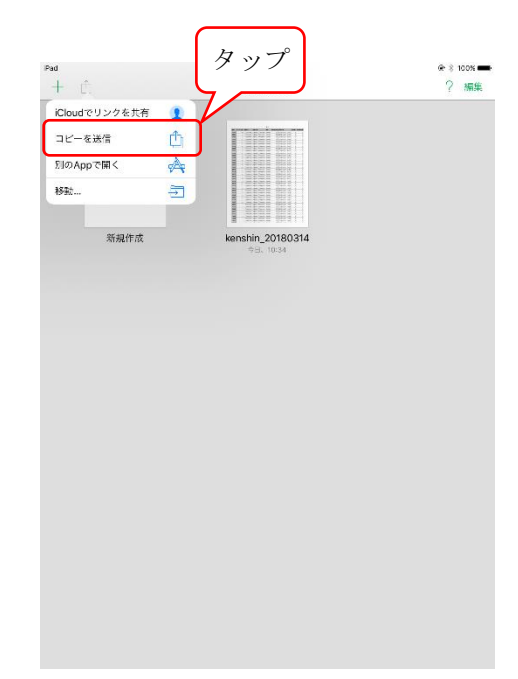

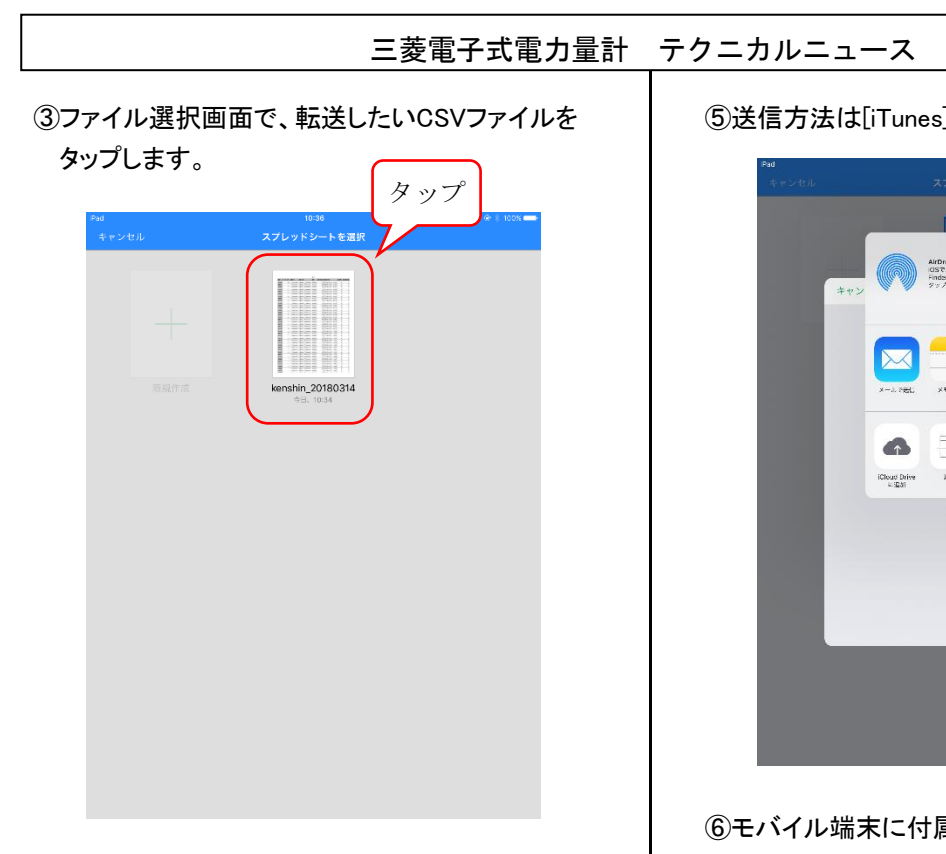

④ファイルフォーマットは[CSV]をタップします。

| キャンセル スプレッドシートを選択 |   |
|-------------------|---|
|                   |   |
| キャンセル コピーを送信      |   |
| フォーマットを遊訳します。     | ) |
| Numbers PDF       | J |
| Excel CSV         |   |
|                   |   |
|                   |   |
|                   |   |

⑤送信方法は[iTunes]をタップします。

No. PMM-YJ-0001 3/8

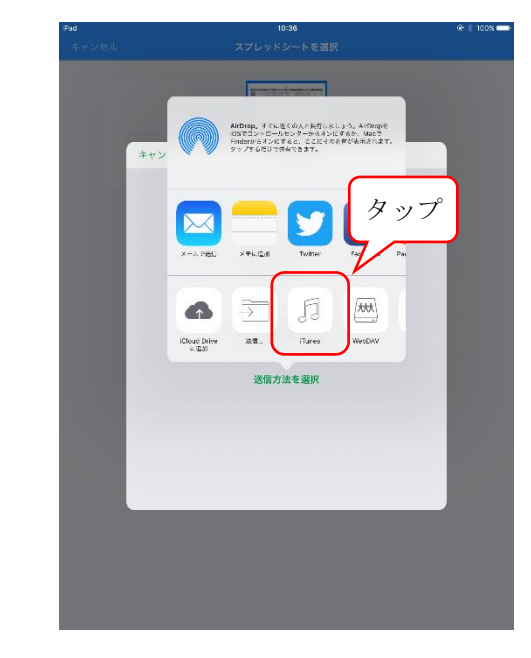

⑥モバイル端末に付属のUSBケーブルを使用し、 モバイル端末とパソコンを接続します。

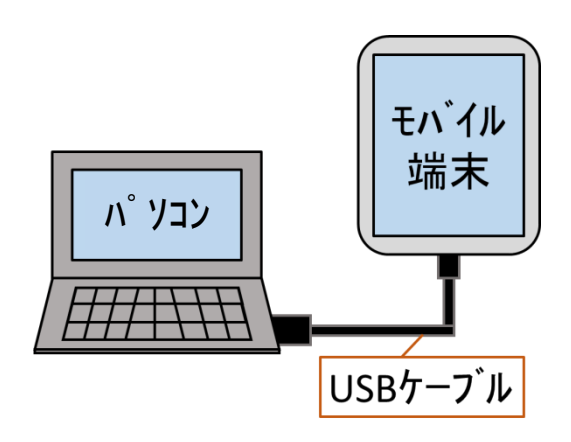

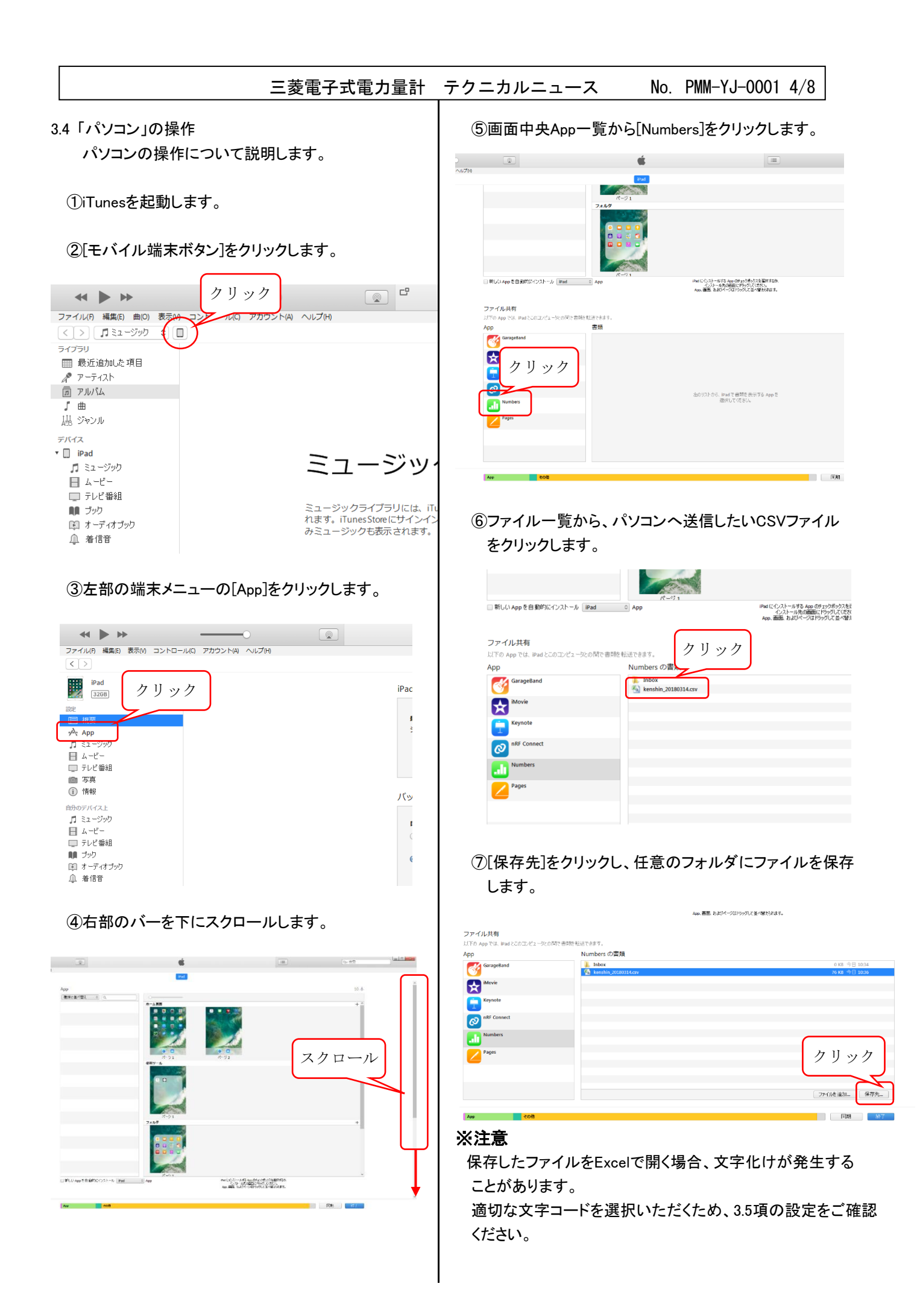

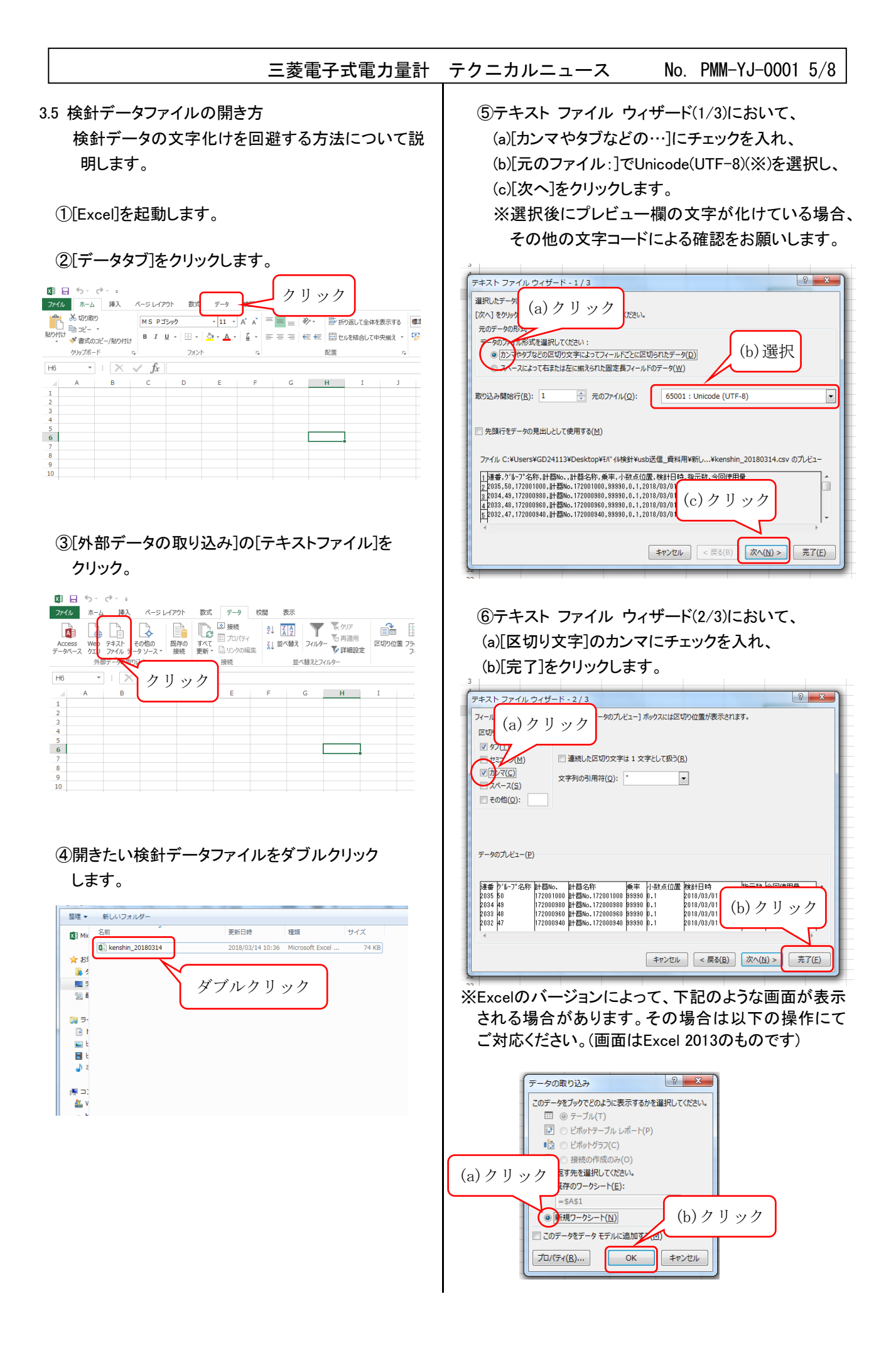

# 三菱電子式電力量計 テクニカルニュース

No. PMM-YJ-0001 6/8

### <u>4. Android端末の操作手順</u>

4.1 事前準備

以下のソフトウェアをご準備ください。

| 端末   | ソフトウェア            |  |
|------|-------------------|--|
| エバイル | ファイルマネージャー+       |  |
| モハイル | (Google Playにて入手) |  |

4.2「モバイル検針アプリ」の操作

モバイル検針アプリの操作について説明しま す。

①[送信]をタップします。

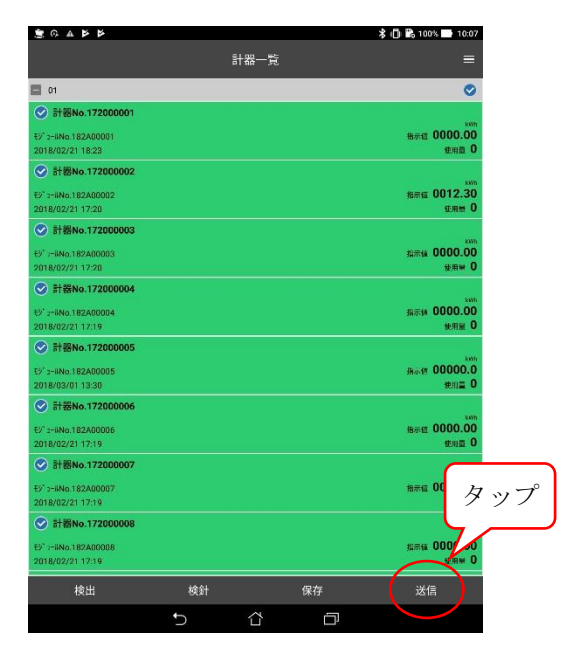

②ポップアップメニューより、[ファイルマネー ジャー+]をタップします。

| ■ □ ○ ▲ ▶ ▶                                                        |            | *            | () 🖹 100% 🖬 10:00      |
|--------------------------------------------------------------------|------------|--------------|------------------------|
|                                                                    |            |              |                        |
| া হা                                                               |            |              | ø                      |
| ⑦ 計器No.172000001                                                   |            |              |                        |
|                                                                    |            |              | 8710 0000.00<br>1970 0 |
|                                                                    |            |              |                        |
| 2° 1-11No.182A00007                                                | ailで共有     |              | жжа 0012.30<br>еже 0   |
| ● 計器No.17200<br>97 -====================================           |            | 1回のみ 常時      | ana 0000.00            |
| 018/02/21 17:20<br>●計器No.17200 別のアプリ                               | の使用        | <b>月</b> 11- | **** C<br>7°           |
| 9' :-IIN0 182A00004                                                | ることリスト     |              | €* 0000.00<br>9/11 €   |
| ② 計器No.17200 (8) Sha                                               | are Link   |              |                        |
| 9 <sup>1</sup> 3-liNo 182400 <mark>1</mark> 85<br>1018/03/01 13:30 | マイルマネージャー・ | e:           | #### 00000.0<br>#### 0 |
| 分計器No.17200<br>27 3-8No.182A0000(<br>27 3-8No.182A0000)            | Sender     |              |                        |
| STENo.17200                                                        | 呆存         |              |                        |
| 21 3-11No.182A00001                                                | Nより送信      |              | 876 0000.00<br>178 0   |
| ② 計器No.17200                                                       | ライブへの保存    |              |                        |
| 018/02/21 17/19                                                    | bStorage   |              | seme C                 |
| 校出 🚺 Blu                                                           | etooth     |              | 送信                     |

4.3「ファイルマネージャー+」の操作 ファイルマネージャー+の操作について説明します。

### ①[ダウンロードアイコン]をタップします。

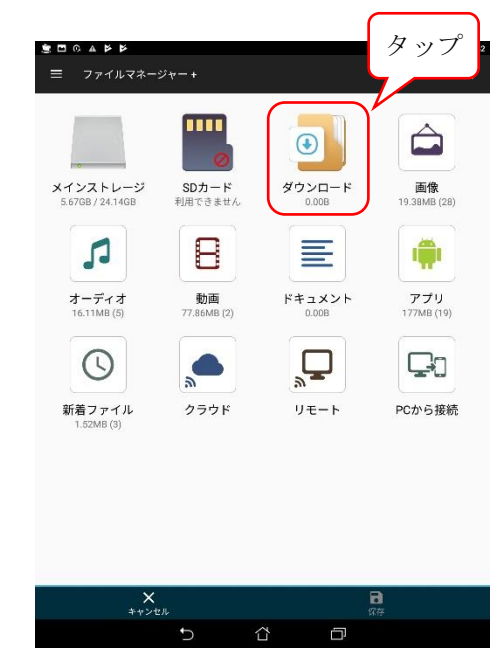

## ②[保存]をタップします。

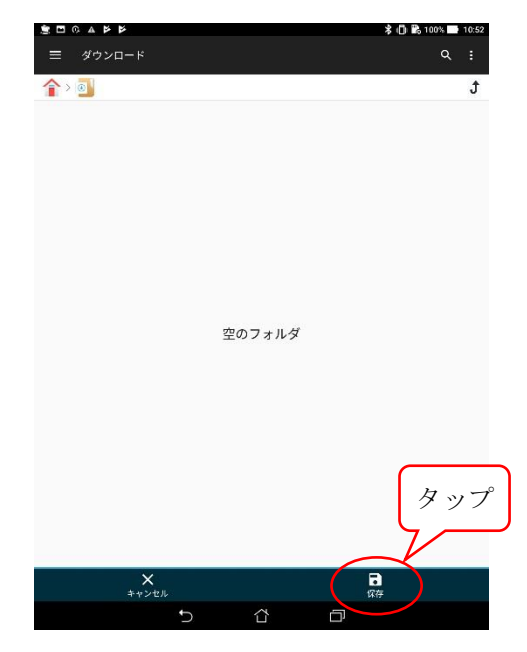

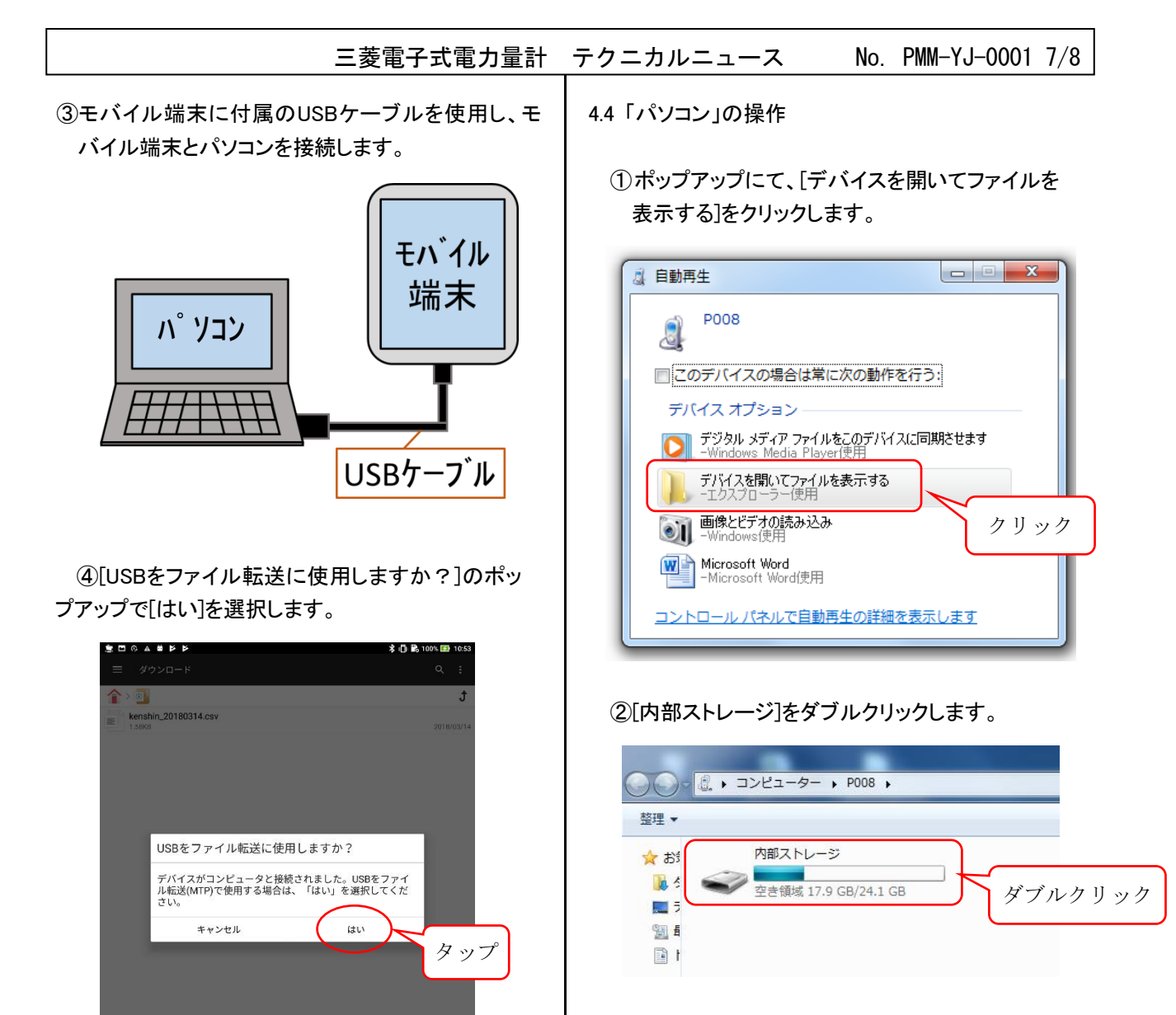

Ð

### ③[Download]フォルダをダブルクリックします。

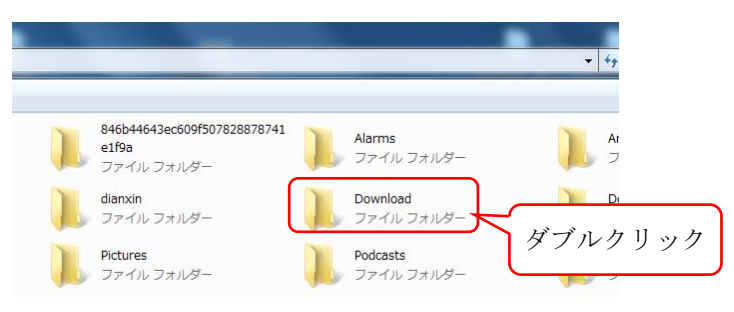

④パソコンへ送信したいCSVファイルを選択・コピーし、パソコン上の任意のフォルダに貼りつけます。

※Downloadフォルダに目的のファイルが表示されない場合には、「モバイル端末を再起動」し、 「4.3 ③(モバイル端末とパソコンの接続)」から 再度実行してください。

### 三菱電子式電力量計 テクニカルニュース No. PMM-YJ-0001 8/8

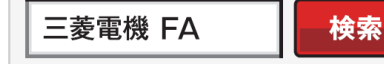

www.MitsubishiElectric.co.jp/fa

メンバー 登録無料! インターネットによる情報サービス「三菱電機FAサイト」

三菱電機FAサイトでは、製品や事例などの技術情報に加え、トレーニングスクール情報や 各種お問い合わせ窓口をご提供しています。また、メンバー登録いただくとマニュアルや CADデータ等のダウンロード、eラーニングなどの各種サービスをご利用いただけます。

## 電話技術相談

|        | 対象機種                                                                                       | 電話番号         | 受付時間※1                              |          |
|--------|--------------------------------------------------------------------------------------------|--------------|-------------------------------------|----------|
| 電力管理機器 | 電力管理用計器<br>(電力量計、計器用変成器、指示電気計器、トランスデューサ、<br>パルス検出器・変換器・合成器、自動力率調整装置、集合形漏電監視装置、<br>タイムスイッチ) | 052-719-4556 | 月~金曜日 9:00~19:0<br>土・日・祝日 9:00~17:0 | )0<br>)0 |
|        |                                                                                            |              |                                     |          |

※1. 春季・夏季・年末年始の休日を除く

# FAX 技術相談

|        | 対象機種    | FAX 番号       | 受付時間 <sup>※2</sup> |  |
|--------|---------|--------------|--------------------|--|
| 電力管理機器 | 電力管理用計器 | 084-926-8340 | 月~金曜日 9:00~16:00   |  |
|        |         |              | ※2. 祝日・当社休日を除く     |  |

三菱電機システムサービス(株) アフターサービス電話相談

| 三変電機ン人ナム                          | サービス(株)アン    | ノダーサービ    | 人電話怕談               |                     |                 |  |
|-----------------------------------|--------------|-----------|---------------------|---------------------|-----------------|--|
| 機器製品全般の故障診                        | 诊断、修理、メンテナン  | 々に関する相    | 談窓口                 |                     |                 |  |
|                                   | 052-719-4333 | 月~金曜日     | 9:00~19:00、土·日·祝日 9 | ):00 <b>~</b> 17:00 | (年始を除く)         |  |
| 修理/メンテナンスの受                       | 付は以下の窓口にて    | -         |                     |                     |                 |  |
| 三菱電機システム <sup>-</sup>             | サービス(株) アこ   | フターサービ    | ス窓口 [月~金曜日 9:       | :00~19:00]          |                 |  |
| 北日本支社                             | 022-353-7814 | 〒983-0013 | 仙台市宮城野区中野 1-5-3     | 35                  |                 |  |
| 東京機電支社                            | 03-3454-5521 | 〒108-0022 | 東京都港区海岸 3-9-15 (Lo  | 00P-X ビル            | 11F)            |  |
| 中部支社                              | 052-722-7601 | 〒461-8675 | 名古屋市東区矢田南 5-1-1     | 14                  |                 |  |
| 関西支社                              | 06-6458-9728 | 〒531-0076 | 大阪市北区大淀中 1-4-13     |                     |                 |  |
| 中四国支社                             | 082-285-2111 | 〒732-0802 | 広島市南区大州 4-3-26      |                     |                 |  |
| 九州支社                              | 092-483-8208 | 〒812-0007 | 福岡市博多区東比恵 3-12-     | -16 (東比恵ス           | <b>、</b> クエアビル) |  |
| 三菱電機システムサービス(株) 夜間・休日の時間外修理受付専用窓口 |              |           |                     |                     |                 |  |
|                                   | 050 310 1003 |           |                     |                     |                 |  |

052-719-4337

#### 三菱電機株式会社 〒100-8310 東京都千代田区丸の内 2-7-3 (東京ビル)

| 本社機器営業第一部 | 03-3218-6662 | 〒100-8310 | 東京都千代田区丸の内 2-7-3 (東京ビル 7F)                         |
|-----------|--------------|-----------|----------------------------------------------------|
| 北海道支社     | 011-212-3789 | 〒060-8693 | 札幌市中央区北二条西 4-1 (北海道ビル 5F)                          |
| 東北支社      | 022-216-4554 | 〒980-0013 | 仙台市青葉区花京院 1-1-20 (花京院スクエア)                         |
| 関越支社      | 048-600-5845 | 〒330-6034 | さいたま市中央区新都心 11-2 (明治安田生命さいたま新都心ビル ランド・アクシス・タワー34F) |
| 新潟支店      | 025-241-7227 | 〒950-8504 | 新潟市中央区東大通 2-4-10 (日本生命ビル 6F)                       |
| 神奈川支社     | 045-224-2625 | 〒220-8118 | 横浜市西区みなとみらい 2-2-1 (横浜ランドマークタワー18F)                 |
| 北陸支社      | 076-233-5501 | 〒920-0031 | 金沢市広岡 3-1-1 (金沢パークビル)                              |
| 中部支社      | 052-565-3341 | 〒450-6423 | 名古屋市中村区名駅 3-28-12 (大名古屋ビルヂング 22F)                  |
| 豊田支店      | 0565-34-4112 | 〒471-0034 | 豊田市小坂本町 1-5-10 (矢作豊田ビル)                            |
| 関西支社      | 06-6486-4096 | 〒530-8206 | 大阪市北区大深町 4-20 (グランフロント大阪タワーA)                      |
| 中国支社      | 082-248-5296 | 〒730-8657 | 広島市中区中町 7-32 (ニッセイ広島ビル)                            |
| 四国支社      | 087-825-0072 | 〒760-8654 | 高松市寿町 1-1-8 (日本生命高松駅前ビル)                           |
| 九州支社      | 092-721-2243 | 〒810-8686 | 福岡市中央区天神 2-12-1 (天神ビル)                             |

安全に関するご注意 本テクニカルニュースに記載された製品を正しくお使いいただくため、 ご使用の前に必ず「取扱説明書」をよくお読みください。